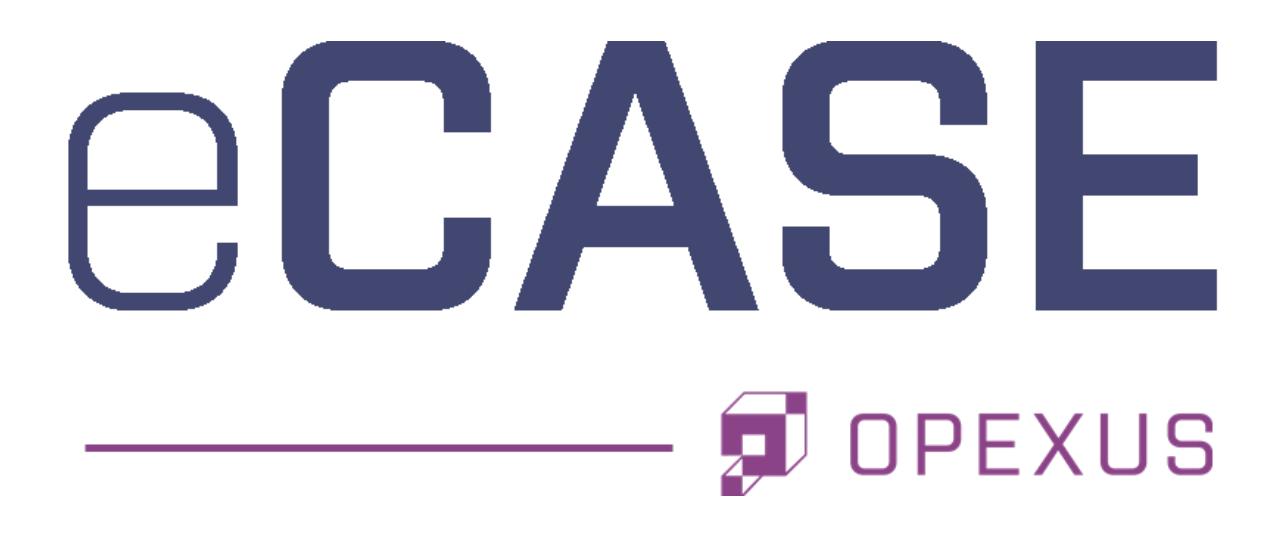

# Upgrade Manual

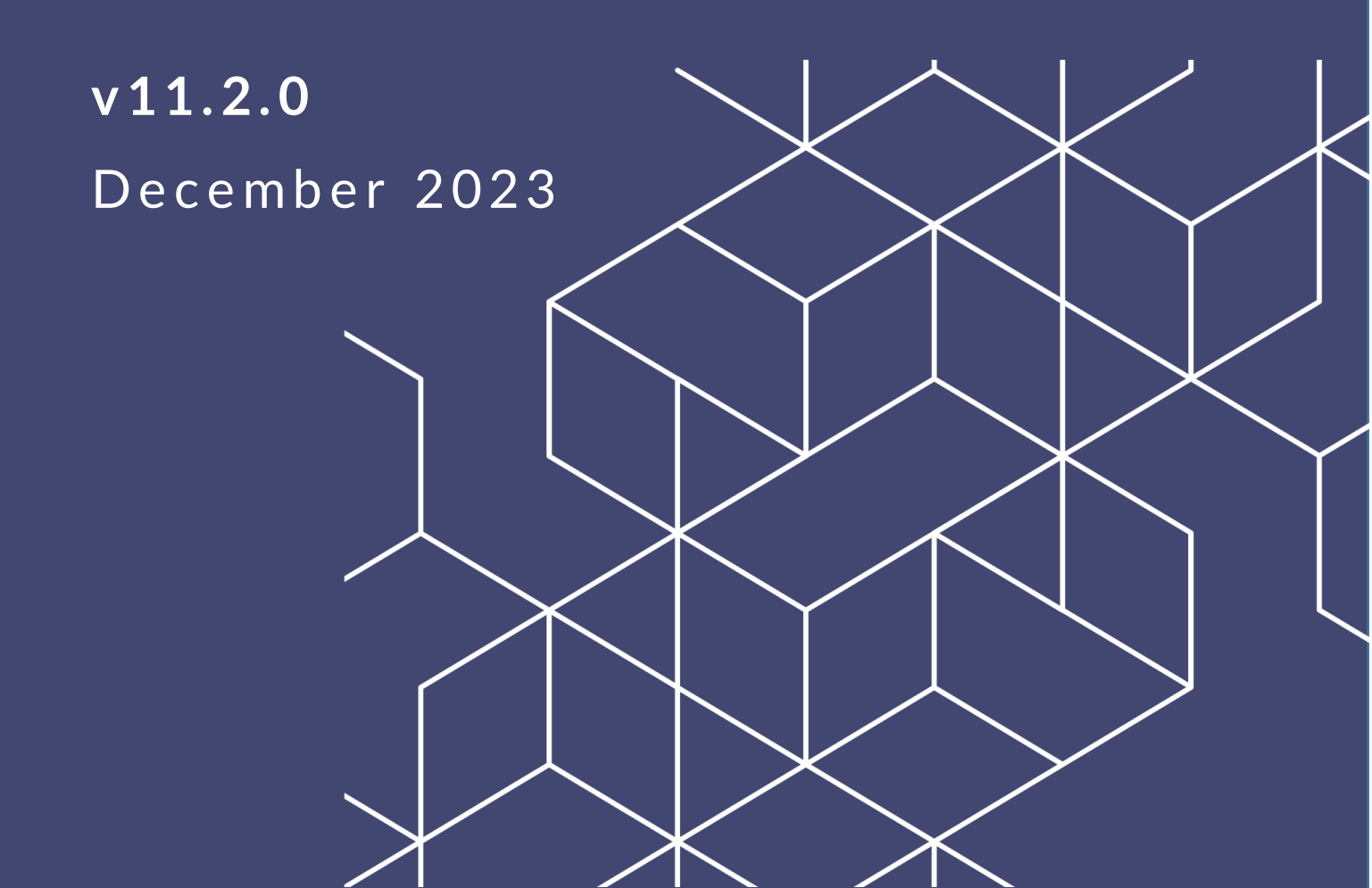

# eCASE 11.2.0 Upgrade Manual

#### Notice of Rights

Copyright © 2023, AINS, LLC d/b/a OPEXUS. All rights reserved. No part of this publication may be reproduced, transmitted, transcribed, stored in a retrieval system, or translated into any language, in any form or by any means, electronic, mechanical, photocopying, recording, or otherwise, without prior written permission of the publisher: AINS, LLC. For information on obtaining permission for reprints and excerpts, contact info@opexustech.com.

Additionally, all copyrights, confidential information, patents, design rights and all other intellectual property rights of whatsoever nature contained herein are, and shall remain, the sole and exclusive property of the publisher.

### Notice of Liability

The information in this publication is believed to be accurate and reliable. However, the information is distributed by the publisher (AINS, LLC.) on an "As Is" basis without warranty for its use, or for any infringements of patents or other rights of third parties resulting from its use.

While every precaution has been taken in the preparation of this publication, neither the author (or authors) nor the publisher will have any liability to any person or entity with respect to any loss or damage caused or alleged to be caused, directly or indirectly, by the information contained in this publication or by the computer software and hardware products described in it.

#### Notice of Trademarks

The publisher's company name, company logo, company patents, and company proprietary products are trademarks or registered trademarks of the publisher: AINS, LLC. All other trademarks or registered trademarks are the property of their respective owners.

#### Non-Disclosure Statement

This document's contents are confidential and proprietary to AINS, LLC. This document cannot be released publicly or outside the purchasing agency without prior written permission from AINS, LLC.

Images in this manual are used as examples and may contain data and versioning that may not be consistent with your version of the application or information in your environment.

### Additional Notice

Information in this documentation is subject to change without notice and does not represent a commitment on the part of AINS, LLC.

Notwithstanding any of the foregoing, if this document was produced as a Deliverable or other work for hire under a contract on behalf of a U.S. Government end user, the terms and conditions of that contract shall apply in the event of a conflict.

### Contents

| 1 | Intro | oduction                      | 4   |
|---|-------|-------------------------------|-----|
|   | 1.1   | Scope                         | 4   |
|   | 1.2   | Overview                      | 4   |
|   | 1.3   | References                    | 4   |
| 2 | Gett  | ting Started                  | 5   |
| 3 | eCA   | SE SQL Server Upgrade         | 6   |
| 4 | eCA   | SE Application Upgrade        | 9   |
| 5 | eCA   | SE Portal Database Upgrade    | .11 |
| 6 | eCA   | SE Portal Application Upgrade | .13 |
| 7 | Retr  | ieve a Log File               | .14 |
|   |       |                               |     |

# 1 Introduction

### 1.1 Scope

The purpose of this manual is to provide instructions to upgrade eCASE and the eCASE database on the application server. Information presented in this document expects the following:

- Windows Server 2016 R2/2019 installed on the server.
- Microsoft .NET Framework 4.8 installed on the server.
- Previous version of eCASE installed and configured on the server.

#### (!!) Notes:

- This document does not provide instructions on how to install Windows 2016 R2/2019 Server.
- For further details concerning Microsoft .NET Framework installation, consult the Windows 2016 R2/2019 Server installation materials or your software vendor.

#### 1.2 Overview

Upgrades may include fixes to issues reported by users and/or enhancements initiated by developers or customers to improve the performance of the application. This manual is designed to assist users in upgrading to eCASE Platform.

### 1.3 References

The following resources were used as references in the preparation of this document:

- eCASE System Requirements Manual
- eCASE Application Installation Manual

### 2 Getting Started

Before proceeding with the installation, it is necessary to create an account to install and configure the eCASE application.

#### (!!) Notes:

- The account previously used to install eCASE can be used for this installation.
- Make sure to install the upgrade on the application server.

## 3 eCASE SQL Server Upgrade

Prior to upgrading the eCASE application, you must first upgrade the eCASE SQL server database for use with the most recent version of the eCASE.

Follow these steps to upgrade the SQL Server:

- 1. Double-click the Server folders.
- 2. Locate and right-click the **Setup.exe** file and select **Run as administrator** to launch the setup wizard.
- 3. Click Configuration > Create eCASE Database > SQL Server.

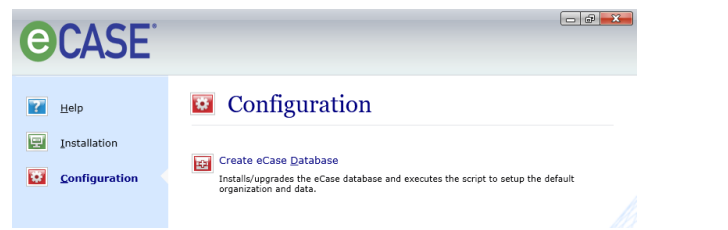

4. Select upgrade eCASE database from previous version to v11.2.0 and then click **Continue**.

(!!) Note: To avoid manual selection of the license key file, make sure the license key file is in the same folder as the SETUP.EXE file.

- 5. A warning message appears. Click **Yes** to proceed with upgrading the database, or click **Cancel** to back up the database before performing an upgrade.
- 6. Enter the required information outlined in the following table, then click **Upgrade**.

| Field Name    | Description                                                                                                    |
|---------------|----------------------------------------------------------------------------------------------------|
| Server Name   | The name of the database server.                                                                                                    |
| Database Name | The name of the database provided during the creation process.                                                                            |
| Login ID      | The unique identifier for the user having access to the eCASE database. This is the user with the dbcreator and securityadmin privileges. |

| Field Name | Description                                                                      |
|------------|----------------------------------------------------------------------------------|
| Password   | The security credential associated with the user to gain access to the database. |

(!!) Note: Enabling windows authentication disables the login id and password fields.

| 👺 eCase Database Upgrade                              | × |
|-------------------------------------------------------|---|
| Enter the database details to upgrade.                |   |
| Database Details                                      |   |
| Server Name: qa-ecase-sql17                           |   |
| Database Name: eCaseDB                                |   |
| <u>W</u> indow Authentication                         |   |
| Enter a login ID and password to access the database. |   |
| Login ID: sa                                          |   |
| Password: ******                                      |   |
|                                                       |   |
|                                                       |   |
|                                                       |   |
| Upgrade <u>C</u> ancel                                |   |

- 7. Click **Yes** on the verification message to upgrade the database to the current version.
- 8. The *eCASE Database Upgrade* window changes to display the status of the upgrade in progress.

| 👺 eCase Database Upgrade                                               | × |
|------------------------------------------------------------------------|---|
| Enter the database details to upgrade.                                 |   |
| Database Details                                                       |   |
| Server Name: qa-ecase-sql17                                            |   |
| Database Name: eCaseDB105106                                           |   |
| <u>W</u> indow Authentication                                          |   |
| Enter a login ID and password to access the<br>database.               |   |
| Login ID: sa                                                           |   |
| Password: *******                                                      |   |
| File Name: Executing Procedures.sql.Encrypted<br>Status: 75% Completed |   |
| Upgrade <u>C</u> ancel                                                 |   |

9. Once the upgrade is completed, a confirmation message appears. Click **OK** to close the confirmation message.

### 4 eCASE Application Upgrade

This section provides instructions on how to upgrade the eCASE application to the latest version.

(!!) Note: To upgrade from the older 32-bit version of eCASE to eCASE 64 Bit, the current eCASE installed in the application server must be completely uninstalled to successfully upgrade to the new 64-bit version.

- 1. Double-click the **Server** folders.
- 2. Locate and right-click the **Setup.exe** file and select **Run as administrator** to launch the setup wizard.
- 3. Click Installation > Install eCASE Application.

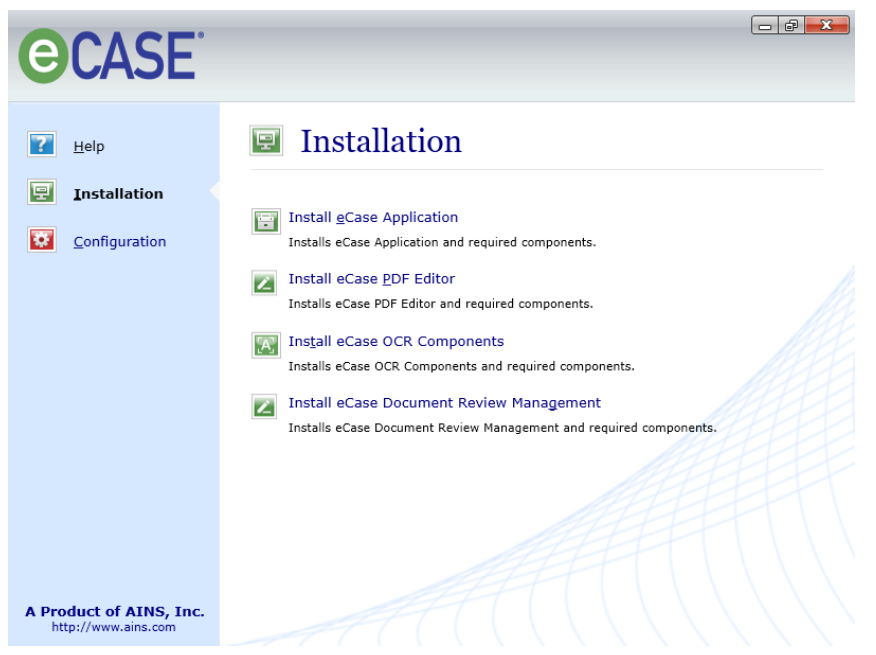

- 4. Select Upgrade eCASE application radio button and click **Continue**.
- 5. Provide the backup location and click **Upgrade**. If Add-on features are installed, the respective check boxes will be enabled for upgrade.

#### eCASE Application Upgrade

| installed Location: | C:\Program Files\AINS eCase\                                     |
|---------------------|------------------------------------------------------------------|
| Baalaan ka antiinaa | (e.g. C:\Program Files\AINS eCase\)                              |
| OCR Compo           | nents 🔲 Document Review Management                               |
|                     | ar should have full control permission on both the above locatio |

6. Click **Yes** on the confirmation page. The eCASE application upgrade process will be started.

|                  | C:\Program Files\AINS eCase\        |  |  |
|------------------|-------------------------------------|--|--|
|                  | (e.g. C:\Program Files\AINS eCase\) |  |  |
| Backup Location: | C:\Users\Administrator\Desktop      |  |  |
|                  |                                     |  |  |

7. An eCASE application upgrade successful message will display. Click **OK**.

### 5 eCASE Portal Database Upgrade

This section provides instructions on how to upgrade to the latest version of eCASE. To do this, the current eCASE installed in the application server must be completely uninstalled to successfully upgrade to the new version.

- 1. From the eCASE Portal setup, right-click Setup.exe and select Run as Administrator.
- 2. The installation wizard opens.

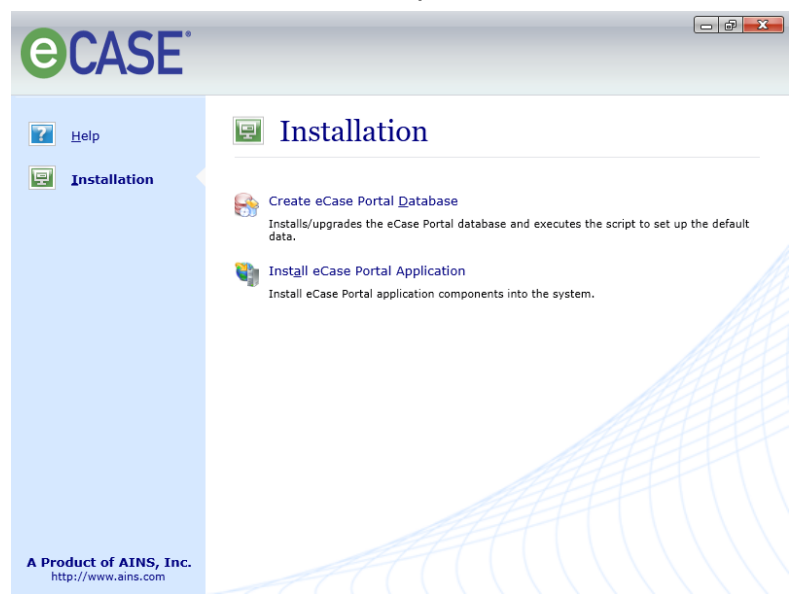

- 3. Click on Create eCASE Portal Database.
- 4. Select SQL Server.

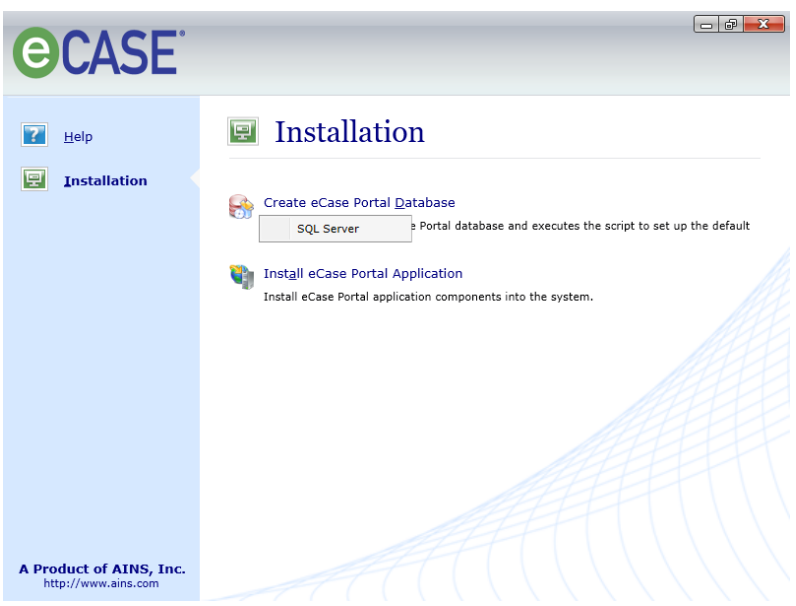

- 5. Select **Upgrade eCASE Portal database** and click **Continue**.
- 6. In the eCASE Portal Database Upgrade dialog box, do the following:
  - a. Type the **server name** in the Server Name box.
  - b. Under *Database Name*, provide **Database Name** to be upgraded.
  - c. Type your **SQL Server login ID** in the *Login ID* box, and then type **password** in the *Password* box.
- 7. The SQL Server Login ID is required to have permissions to update database for eCASE Portal.

| eCase Portal Database Upgrade Enter the database details to upgrade.   Database Details   Server Name:   Database Name:   Window Authentication   Alogin ID and password are required to access the database. Enter a login ID and password.   Login ID:   Password:   Upgrade   Cancel |                                                                                               |    |
|----------------------------------------------------------------------------------------------------|-----------------------------------------------------------------------------------------------|----|
| Enter the database details to upgrade.  Database Details Server Name: Database Name: Window Authentication  Alogin ID and password are required to access the database. Enter a login ID and password. Login ID: Password: Cancel                                                       | 🔗 eCase Portal Database Upgrade                                                               | ×  |
| Database Details         Server Name:         Database Name:         Window Authentication         Alogin ID and password are required to access the database. Enter a login ID and password.         Login ID:         Password:         Upgrade       Cancel                          | Enter the database details to upgrade.                                                        |    |
| Server Name:         Database Name:         Window Authentication         Alogin ID and password are required to access the database. Enter a login ID and password.         Login ID:         Password:         Password:         Upgrade       Cancel                                 | Database Details                                                                              |    |
| Database Name:       Window Authentication         Alogin ID and password are required to access the database. Enter a login ID and password.         Login ID:         Password:         Upgrade       Cancel                                                                          | Server Name:                                                                                  |    |
| Window Authentication     Alogin ID and password are required to access the database. Enter a login ID and password.     Login ID:     Password:     Upgrade     Cancel                                                                                                    | Database Name:                                                                                |    |
| Alogin ID and password are required to access the database. Enter a login ID and password. Login ID: Password: Upgrade Cancel                                                                                                    | Window Authentication                                                                         |    |
| Login ID:<br>Password:<br>Upgrade<br>Cancel                                                                                                    | Alogin ID and password are required to access the<br>database. Enter a login ID and password. |    |
| Password: Upgrade Cancel                                                                                                    | Login ID:                                                                                     |    |
| Upgrade Cancel                                                                                                    | Password:                                                                                     |    |
| Upgrade Cancel                                                                                                    |                                                                                               |    |
| Upgrade Cancel                                                                                                    |                                                                                               |    |
| Upgrade Cancel                                                                                                    |                                                                                               |    |
|                                                                                                    | Upgrade Cancel                                                                                | ]. |

8. Click Upgrade.

## 6 eCASE Portal Application Upgrade

This section provides instructions on how to upgrade the eCASE Portal to the latest version. To do this, the current eCASE Portal installed in the application server must be completely uninstalled.

1. In the application server where eCASE Portal is installed, uninstall under the *Programs and Features*.

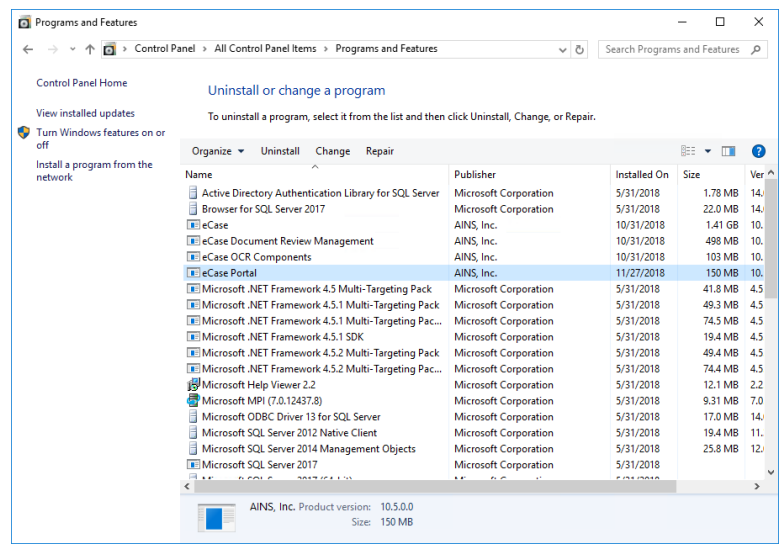

2. Once the eCASE Portal has been completely uninstalled, please refer to the *Portal Installation Manual* to successfully install eCASE Portal 11.2.0 as shown below.

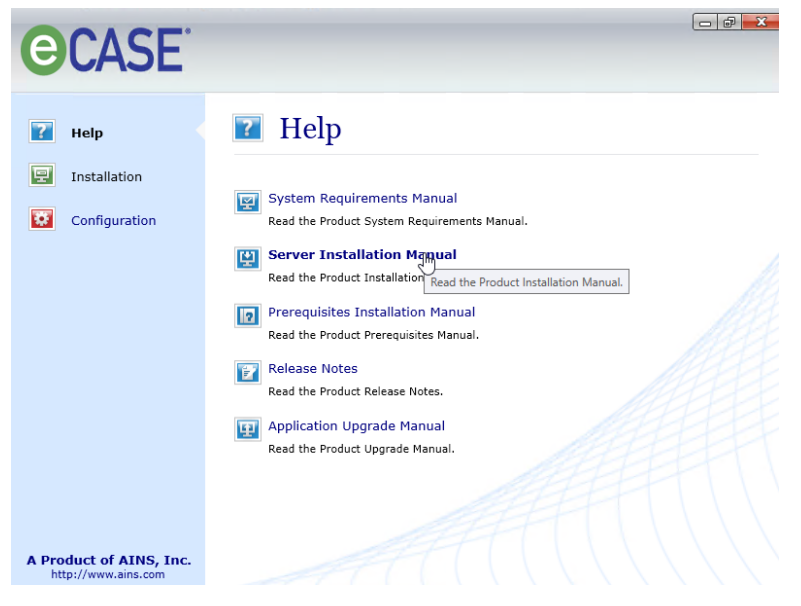

### 7 Retrieve a Log File

A log file records all actions performed during the installation, upgrade, or uninstallation of eCASE and its associated components. This log file is accessible to users in the event an error or problem occurs during or after an install, upgrade, or uninstall process.

- 1. Navigate to the c:\ drive.
- 2. Double-click Users > User Id > AppData > Roaming.
- 3. Open and view the appropriate log file outlined in the table below.
- 4. The User ID corresponds with the Login ID used to access the application server such as Administrator or JSmith.
- 5. You may need to configure Windows Explorer to view the APPDATA and ROAMING folders. Click **Start > Computer**.
- 6. Click Organize > Folder and Search Options.
- 7. Click the View tab.
- 8. Select Show Hidden Files, Folders and Drives.
- 9. Click OK.

| File Name      | Description                                                                           |
|----------------|---------------------------------------------------------------------------------------|
| CREATEDB_LOG   | This file details actions and errors occurred during the creation of the database.    |
| UPDATEDB_LOG   | This file details actions and errors occurred during the database upgrade process.    |
| UPGRADEAPP_LOG | This file details actions and errors occurred during the application upgrade process. |

| 🗋 🚺 =                |                                                                                                    | Roaming                                   |                 |                           | - 0     |
|----------------------|----------------------------------------------------------------------------------------------------|-------------------------------------------|-----------------|---------------------------|---------|
| File Home Shar       | e View                                                                                                    |                                           |                 |                           | ^       |
| opy Paste R Paste st | hth<br>hortcut $v_{0^{\vee}}$ $v_{0^{\vee}}$ $v_{0^{\vee}}$ $v_{0^{\vee}}$ $v_{0^{\vee}}$ $v_{0^{\vee}}$ $v_{0^{\vee}}$ $v_{0^{\vee}}$ | New item ▼<br>The basy access ▼<br>Folder | Properties      | Select all<br>Select none |         |
| Clipboard            | Organize                                                                                                    | New                                       | Open            | Select                    |         |
| -) 🕘 👻 🕇 📕 • 1       | This PC → Local Disk (C:) → Users → Admi                                                                                               | inistrator 🕨 AppData 🕨 Ro                 | aming 🕨         | ✓ ♂ Search                | Roami 🖌 |
| 🚖 Favorites          | Name                                                                                                    | Date modified                             | Туре            | Size                      |         |
| E Desktop            | 🌗 Adobe                                                                                                    | 1/26/2016 8:50 PM                         | File folder     |                           |         |
| 🚺 Downloads          | eCaseConfig                                                                                                    | 4/14/2016 7:13 PM                         | File folder     |                           |         |
| 🖳 Recent places      | J Microsoft                                                                                                    | 4/14/2016 9:00 PM                         | File folder     |                           |         |
|                      | CREATEDB_LOG                                                                                                    | 6/23/2016 8:12 PM                         | Text Document   | 27 KB                     |         |
| 🖳 This PC            | DBAppTypeScripts                                                                                                    | 6/23/2016 8:12 PM                         | XML Document    | 1 KB                      |         |
| 📔 Desktop            | UPDATEDB_LOG                                                                                                    | 7/21/2016 12:45 AN                        | A Text Document | 30 KB                     |         |
| Documents Downloads  | UPGRADEAPP_LOG                                                                                                    | 7/21/2016 12:50 AN                        | 1 Text Document | 727 KB                    |         |